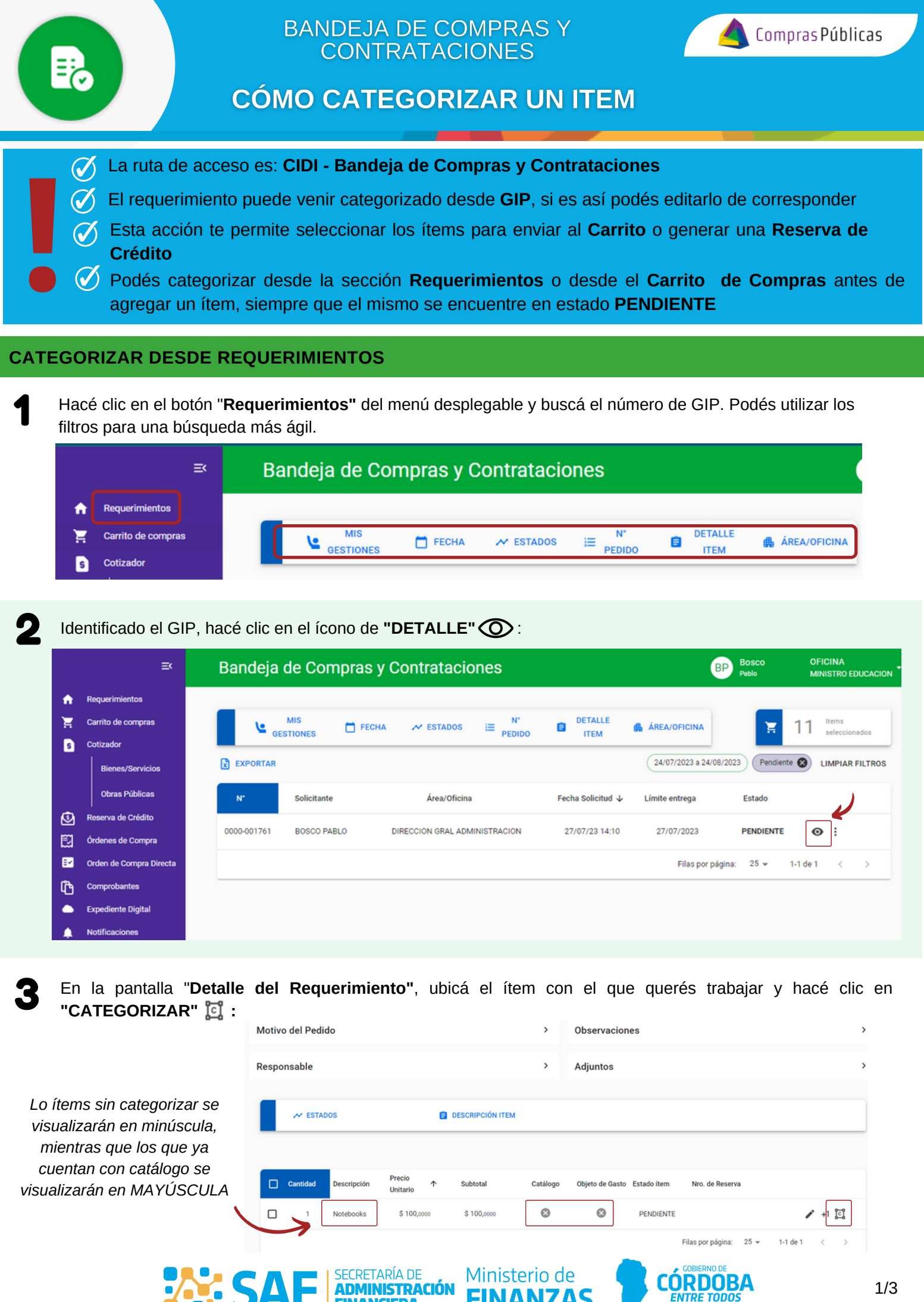

FINANZAS

FINANCIERA

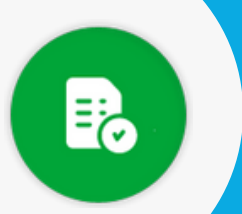

5

## BANDEJA DE COMPRAS Y CONTRATACIONES

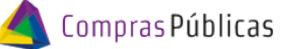

# CÓMO CATEGORIZAR UN ITEM

Seleccioná el ítem en Catálogo, el Objeto de Gasto y el Programa Asociado, siendo éste último el único opcional.

En caso de corresponder "Subsidio", deberás tildar esa opción.

| SELECCIONA    | R CATÁLOGO                           |                 |                                              |           |                                |     |
|---------------|--------------------------------------|-----------------|----------------------------------------------|-----------|--------------------------------|-----|
| 🔿 Subsi       | dio                                  |                 |                                              |           |                                |     |
|               | Catalogo<br>4321150003 -NOTE *       | 5               | Objeto de Gasto<br>11010500 - Equipos Tecnol | *         |                                |     |
|               | *Campo requerido                     |                 | *Campo requerido                             |           |                                |     |
| SELECCIONA    | R PROGRAMAS                          |                 |                                              |           |                                |     |
|               | Cantidad máxima: 5                   |                 |                                              |           | Hacé clic en <b>"CONFIRM</b>   | AR" |
|               | Programa<br>150 - MINISTERIO DE FI V | Cantidad —<br>5 | -                                            |           | 🛇 Item categorizado con éxito. |     |
| • VER DETALLE | ]                                    |                 | CANCELA                                      | CONFIRMAR | Ø                              |     |
|               |                                      |                 |                                              |           |                                |     |

Aparecerá un tilde en los casilleros de "Catálogo" y "Objeto de Gasto", y se habilitará la opción de enviar el ítem a un **Carrito** o Generar una **Solicitud de Reserva de Crédito**.

|              | ✓ ESTADOS |             |                         | DESCRIPCIÓN ITEM | 1        |                    |                |                      |                |
|--------------|-----------|-------------|-------------------------|------------------|----------|--------------------|----------------|----------------------|----------------|
| <b>7</b> 0 E | NTREGAR   | ¥ AGF       | 알 AGREGAR               |                  |          | ICITUD DE R        |                |                      |                |
|              | Cantidad  | Descripción | Precio<br>↓<br>Unitario | Subtotal         | Catálogo | Objeto de<br>Gasto | Estado<br>ítem | Nro. de Reserva      |                |
|              | 1         | FENOTEROL   | \$ 1,0000               | \$ 1,0000        | ۲        | Ø                  | PENDIENTE      |                      | 🖍 +ា ្លែ       |
|              |           |             |                         |                  |          |                    | FI             | las por página: 25 🧃 | r 1-1 de 1 < → |

#### CATEGORIZAR DESDE CARRITO DE COMPRAS

**SA** 

Dentro de "Carrito de Compras" del menú desplegable hacé clic en "AGREGAR ÍTEM" 📀

|   | ≅ Carrito de Compras               |   |  |             |          |             |                    |           |            |          | BP Bosco<br>Pablo  | OFICINA<br>MINISTRO EDUCA |   |
|---|------------------------------------|---|--|-------------|----------|-------------|--------------------|-----------|------------|----------|--------------------|---------------------------|---|
| ń | Requerimientos                     |   |  |             | 0        | 0           |                    |           |            |          |                    |                           |   |
| Ä | Carrito de compras                 |   |  |             |          |             |                    |           |            |          |                    |                           |   |
| s | Cotizador                          |   |  | N° GIP ↑    | Cantidad | Descripción | Precio<br>Unitario | Subtotal  | Estado     | Catálogo | Objeto<br>de Gasto | Autorizante               |   |
|   | Bienes/Servicios<br>Obras Públicas | l |  | 0000-001742 | 1        | MONITOR LED | \$ 1,0000          | \$ 1,0000 | EN PROCESO | 0        | 0                  | BOSCO PABLO               | 1 |

Ministerio de

**FINANZAS** 

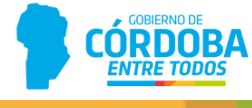

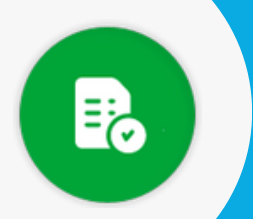

## BANDEJA DE COMPRAS Y CONTRATACIONES

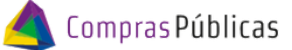

## CÓMO CATEGORIZAR UN ITEM

2

Buscá el ítem que querés categorizar, podés hacerlo por número de GIP o utilizando los demás filtros disponibles, y hacé clic en "CATEGORIZAR"

| FIL | LTRAR POR   | )≣ N°I   | * PEDIDO 📋 AUTORIZANTE 🦟 |                    | ✓ ESTADOS |                  | )⊟ CATALO      | GO 🦺 ÁREA/OFICINA  |
|-----|-------------|----------|--------------------------|--------------------|-----------|------------------|----------------|--------------------|
|     |             |          |                          |                    |           |                  |                |                    |
|     | N" GIP      | Cantidad | Descripción              | Precio<br>Unitario | Catálogo  | Autorizante      | Estado<br>Item | Usuario<br>Tomador |
|     | 0000-001767 | 1        | Notebooks                | \$ 100,0000        | ⊗         | GIMENA DOMENELLA | PENDIENTE      | 1                  |

Seleccioná el ítem en el Catálogo, el Objeto de Gasto y el Programa Asociado, siendo éste último el único opcional.

En caso de corresponder "Subsidio", deberás tildar esta opción.

| SELECCIONAR CATÁLOGO                                                                                               |                                 |
|----------------------------------------------------------------------------------------------------|---------------------------------|
| O Subsidio                                                                                                    |                                 |
| Catalogo<br>4321150003 -NOTE  Campo requerido Catalogo Cobjeto de Gasto 11010500 - Equipos Tecnol  Campo requerido |                                 |
| SELECCIONAR PROGRAMAS                                                                                              | Hacé clic en <b>"Confirmar"</b> |
| Programa<br>150 - MINISTERIO DE FI   Cantidad  Cantidad  5                                                         | ⊘ Item categorizado con éxito.  |
| • VER DETALLE CANCELAI CONFIRMAR                                                                                   | Ø                               |

Aparecerá un tilde en el casillero "Catálogo" y se habilitará la opción de enviar el ítem al Carrito.

ción

| 훴 Е          | NTREGAR     | 注 AGRE   | egar 🖉 R    | ECHAZAR            |          |                  |                |                    |                         |
|--------------|-------------|----------|-------------|--------------------|----------|------------------|----------------|--------------------|-------------------------|
|              | N° GIP      | Cantidad | Descripción | Precio<br>Unitario | Catálogo | Autorizante      | Estado<br>Item | Usuario<br>Tomador |                         |
| $\checkmark$ | 0000-001767 | 1        | Notebooks   | \$ 100,0000        | 0        | GIMENA DOMENELLA | PENDIENTE      |                    | <ul> <li>iii</li> </ul> |

Ministerio de

**FINANZAS** 

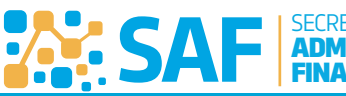

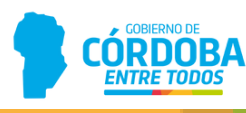